## Comment ajouter des contacts dans le module des Tiers sur Fracttal One

help.fracttal.com/hc/change\_language/fr

En Fracttal One, le module de Tiers permet de gérer les informations des entreprises externes, telles que les fournisseurs et les prestataires de services. Ajouter des contacts à ces entreprises est essentiel pour maintenir une communication efficace et attribuer des responsabilités dans les Ordres de Service (OS).

## Étapes pour ajouter un contact à un Tiers

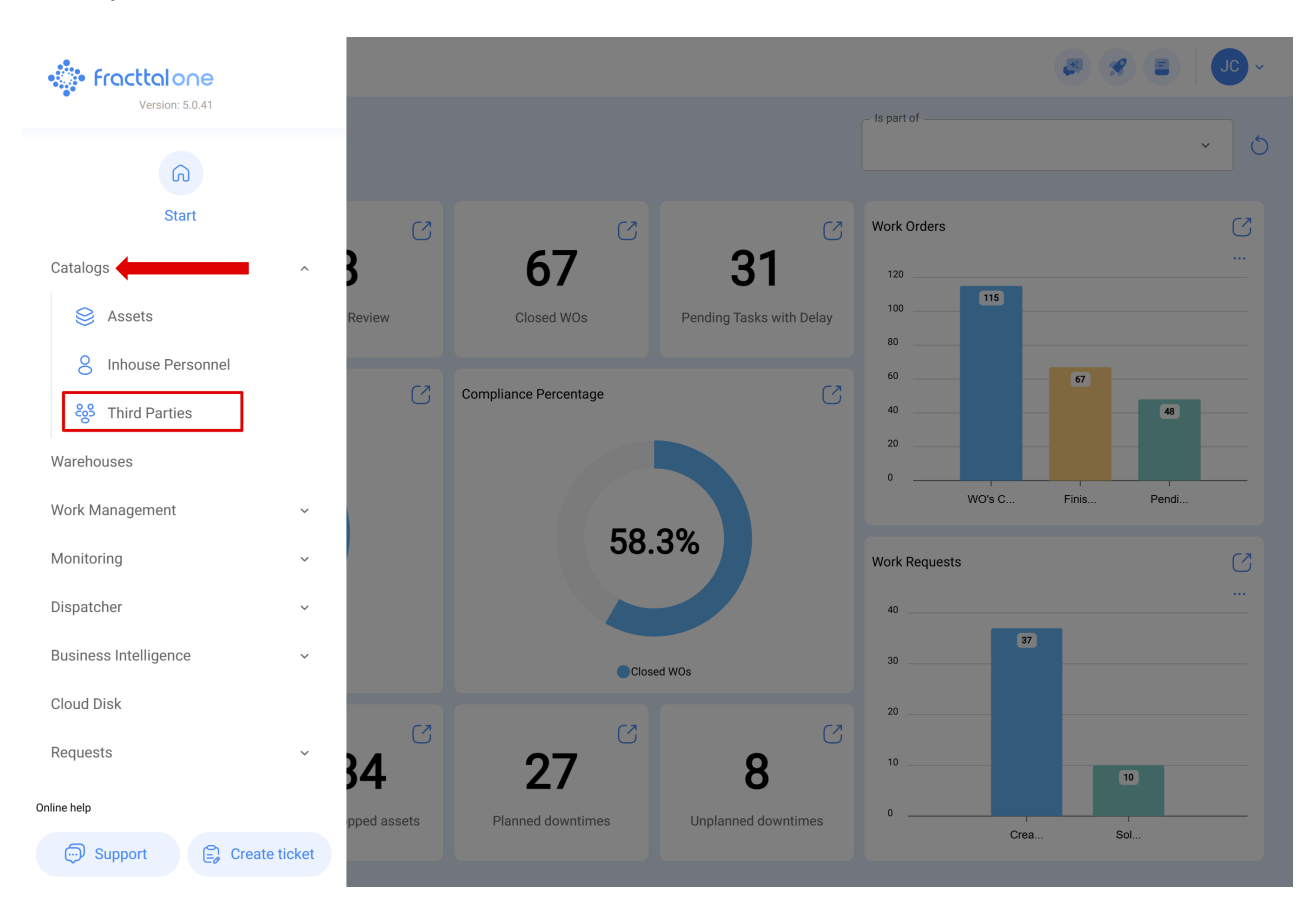

**1.** Accédez à **"Tiers"** dans le menu **Catalogues** et sélectionnez l'entreprise correspondante.

**2.** Identifiez l'entreprise tierce à laquelle vous souhaitez ajouter le contact du prestataire de services.

|            |              |                     |              |                           | isul × 🦻 🔗              | JC ~               |
|------------|--------------|---------------------|--------------|---------------------------|-------------------------|--------------------|
|            |              |                     |              |                           |                         | <b>5</b> :         |
| 0          | Enabled      | Name                | Code         | Email                     | Web Site                | Address            |
| Ο          | Yes          | Consult JJ          | COJ-0001     | consultjj@email.com       |                         | Avenida Paulista   |
| Ο          | Yes          | Elias Alves Consult | Elias-Consul | elias.alves@fracttal.com  | www.eliasconsult.com.br | Av. Paulista, 2000 |
| $\bigcirc$ | Yes          | Jonas Consult       | 011111111    |                           |                         | Avenida Paulista   |
| $\bigcirc$ | Yes          | SOTRASER S. A.      | 78057000-8   | consulta.proveedores@sotr |                         | STA.CATALINADE C   |
|            |              |                     |              |                           |                         |                    |
|            |              |                     |              |                           |                         |                    |
|            |              |                     |              |                           |                         |                    |
|            |              |                     |              |                           |                         |                    |
|            |              |                     |              |                           |                         |                    |
|            |              |                     |              |                           |                         |                    |
|            |              |                     |              |                           |                         |                    |
|            |              |                     |              |                           |                         |                    |
|            |              |                     |              |                           |                         |                    |
| She        | owing 4 of 4 |                     |              |                           |                         | +                  |

## 3. Allez à l'onglet "Contacts" et cliquez sur "Ajouter".

| Third Parties                                       |                            |                     | 3                                                                  |               |
|-----------------------------------------------------|----------------------------|---------------------|--------------------------------------------------------------------|---------------|
| ←                                                   |                            |                     |                                                                    | Save          |
| Enabled                                             | Consult JJ                 |                     | Code<br>COJ-0001                                                   |               |
| 🕥 General                                           | Туре:                      |                     |                                                                    |               |
| 🚍 Custom Form                                       | Service Provider 🥑         | OEM 🗌               | Supplier                                                           | Client        |
| Contacts                                            | Web Site                   | Group 1             | ✓ Group 2                                                          | ~             |
| <ul> <li>Services</li> </ul>                        | Address — Avenida Paulista | Search on the map Q |                                                                    | :1            |
| <ul> <li>Historical</li> <li>Attachments</li> </ul> | City<br>São Paulo          |                     |                                                                    |               |
| 🗄 Document Management                               | São Paulo                  | •                   | •                                                                  |               |
|                                                     | Brasil                     | ) +                 |                                                                    |               |
|                                                     | - Zip code<br>*55          | Google              | Mapa Satélite<br>Atalhos do teclado Dados cartográficos ©2025 Goog | le 2 m Termos |
|                                                     | -33.4263375                | -70.6               | ude                                                                |               |

| Third Parties                                     |                                       | × 🕄 🛢 🗶 👟 |
|---------------------------------------------------|---------------------------------------|-----------|
| ← <b>•</b>                                        |                                       | Save      |
| Enabled                                           |                                       | 0 ≔ -≎    |
| Information     You have pending changes to save! |                                       |           |
| 🞧 General                                         |                                       |           |
| 🚍 Custom Form                                     |                                       |           |
| ()) Branches                                      | G                                     |           |
| Contacts                                          |                                       |           |
| <ul> <li>Services</li> </ul>                      | No data to show with these parameters |           |
| S Historical                                      |                                       |           |
| Attachments                                       |                                       |           |
| 📄 Document Management                             |                                       |           |
|                                                   |                                       |           |
|                                                   | Showing 0 of 0                        | +         |
|                                                   |                                       |           |

**4.** Un onglet s'ouvrira avec les champs à compléter, où vous pourrez saisir les informations et inclure les détails nécessaires du contact.

| ← New Contact     |                                                           |       |          |          | ✓ Accept |
|-------------------|-----------------------------------------------------------|-------|----------|----------|----------|
|                   | Vame<br>Jonas Campos<br>Branch<br>Job Title<br>Specialist |       |          |          | ·        |
| Primary Telephone |                                                           |       | Mobile   |          |          |
| Email             |                                                           | Skype |          | LinkedIn |          |
|                   |                                                           |       | <b>a</b> |          |          |

## Informations du contact à renseigner

• Ajouter une photo du contact : Pour insérer une photo, cliquez sur le cadre situé dans le coin supérieur gauche et téléchargez le fichier image.

| ← New Contact     |                                          |       |        |          | ✓ Accept |
|-------------------|------------------------------------------|-------|--------|----------|----------|
| 6                 | Jonas Campos Branch Job Title Specialist |       |        |          | · ·      |
| Primary Telephone |                                          |       | Mobile |          |          |
| Email             |                                          | Skype |        | LinkedIn |          |
|                   |                                          |       | 6      |          |          |

- Nom et Succursale : Saisissez le nom complet du contact et, si applicable, la succursale à laquelle il appartient.
- **Poste** : Spécifiez le poste ou la fonction au sein de l'entreprise tierce.
- Téléphone et Mobile : Indiquez les numéros de contact principaux.
- E-mail : Fournissez l'adresse e-mail pour la communication.
- **Skype et LinkedIn** : Si applicable, saisissez l'identifiant Skype et le profil LinkedIn du contact.

• Ajouter une signature du contact : Cliquez sur l'icône de l'appareil photo dans le cercle gris en bas pour insérer une image de la signature ou signer numériquement.

| ← New Contact     |                      |       |                                  |                   | ✓ Accept |
|-------------------|----------------------|-------|----------------------------------|-------------------|----------|
|                   | Nama                 |       |                                  |                   |          |
| 4                 | Jonas Campos         |       |                                  |                   |          |
| E.                | Branch               |       |                                  |                   | ~        |
|                   | Job Title            |       |                                  |                   |          |
|                   | Specialist           |       |                                  |                   |          |
| Primary Telephone |                      |       | Mobile                           |                   |          |
| 11000112          |                      |       | 11000001                         |                   |          |
| Email             |                      | Skype |                                  | LinkedIn          |          |
|                   |                      |       | (D)<br>Upload Image<br>Signature |                   |          |
| ← New Contact     | Name<br>Jonas Campos |       |                                  | ← Signature       | 8        |
| ET                | - Branch -           |       |                                  | 1                 |          |
|                   | _ Job Title          |       |                                  | $\downarrow \sim$ | ^        |
|                   | Specialist           |       |                                  | $\prod$           |          |
| Primary Telephone |                      |       | Mobile                           |                   |          |
| 11000112          |                      |       |                                  |                   |          |
| Email             |                      | Skype |                                  |                   |          |
|                   |                      |       | 6                                |                   |          |

Remplissez les informations et cliquez sur "Accepter".

| ← New Contact     |                         |       |          |          | ✓ Accept |
|-------------------|-------------------------|-------|----------|----------|----------|
| *                 | Name Jonas Campos       |       |          |          | ~        |
| Primary Telephone | Job Title<br>Specialist |       | _ Mobile |          |          |
| 11000112          |                         |       | 11000001 |          |          |
| Email             |                         | Skype |          | LinkedIn |          |
|                   |                         | f     | ~        |          |          |

Après avoir saisi les informations du contact, assurez-vous de cliquer sur **"Enregistrer"** pour sauvegarder les mises à jour. Une fois cette étape terminée, un message de confirmation **"Processus Réalisé"** s'affichera, indiquant que les données ont été enregistrées avec succès.

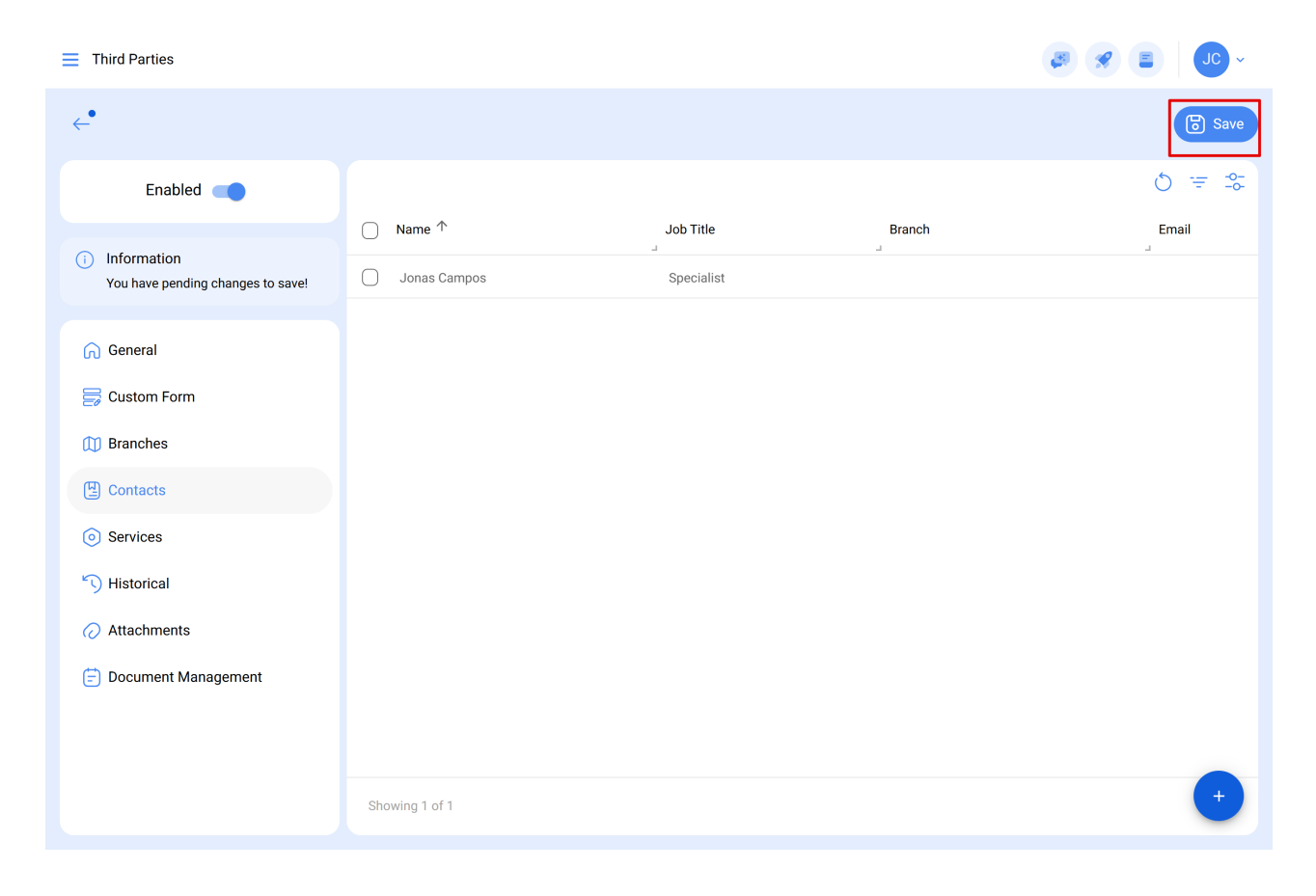

| Third Parties                |                     |                              |             | <b>3 8 2 3</b> |
|------------------------------|---------------------|------------------------------|-------------|----------------|
| <del>~</del>                 |                     |                              |             | Save           |
| Enabled                      |                     |                              |             | 0 = -0         |
| ଲି General                   | Name ↑ Jonas Campos | Job Title<br>J<br>Specialist | Branch<br>_ | Email<br>_     |
| 🚍 Custom Form                |                     |                              |             |                |
| D Branches                   |                     |                              |             |                |
| Contacts                     |                     |                              |             |                |
| <ul> <li>Services</li> </ul> |                     |                              |             |                |
| S Historical                 |                     |                              |             |                |
| Attachments                  |                     |                              |             |                |
| 📄 Document Management        |                     |                              |             |                |
|                              |                     |                              |             |                |
|                              |                     |                              |             |                |
|                              |                     |                              |             |                |
|                              | Showing 1 of 1      | Action Done                  |             | •              |

Les contacts ajoutés peuvent être assignés comme responsables dans les **Ordres de Travail** associés à l'entreprise tierce, facilitant ainsi la gestion et la communication.

**Remarque:** Avant d'ajouter un contact, assurez-vous que l'entreprise est déjà enregistrée dans le système.